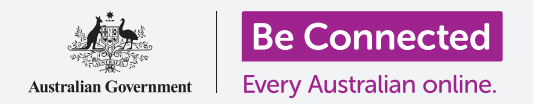

Use el servicio gratuito de iCloud para crear copias de seguridad de sus archivos, fotos y vídeos.

Su ID de Apple incluye un servicio gratuito llamado iCloud que le permite crear copias de seguridad de sus archivos, fotos y vídeos y sincronizarlos en diferentes dispositivos.

iCloud también incluye software gratuito, como aplicaciones de procesador de textos, hoja de cálculo y calendario, así como el asistente de voz Siri.

#### ¿Qué necesita?

Antes de comenzar el curso, compruebe que su iPad esté completamente cargado y que tiene la última versión del sistema operativo.

Necesitará una conexión a Internet a través de una red WiFi doméstica o de una cuenta para la tablet con un plan de datos, y deberá iniciar sesión en su cuenta del ID de Apple con su dirección de correo electrónico y su contraseña.

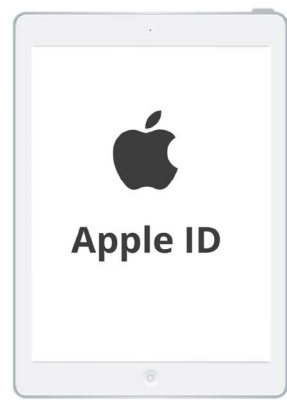

Su ID de Apple seguro le da acceso a servicios gratuitos de iCloud

### Cómo explorar las funcionalidades de iCloud

Desde la **pantalla de Inicio (Home)**, busque el icono **Ajustes (Settings)** y púlselo para abrirlo. Como ha iniciado sesión en su iPad con su ID de Apple, se mostrará su nombre de usuario en la parte superior.

- **1.** Toque su nombre de usuario para abrir la pantalla del **ID de Apple (Apple ID)**.
- 2. Busque **iCloud** en la lista de opciones y pulse sobre ella. iCloud le ofrece cinco gigabytes de espacio de almacenamiento gratuito para sus fotos, vídeos y otros archivos y documentos.
- **3.** En la parte superior de la página hay una barra de colores, que indica el espacio que ya ha utilizado en iCloud.
- **4.** Puede tocar **Gestionar almacenamiento (Manage Storage)** para ver las opciones de compra de más espacio de almacenamiento.

**5.** La opción **Aplicaciones que usan iCloud (Apps Using iCloud)** muestra una lista del contenido para el que tiene guardada una copia de seguridad en iCloud. Cada item tiene un botón para activar o no la creación de copia de seguridad

# Aplicaciones para las que se pueden guardar copias de seguridad en iCloud

iCloud guarda copias de seguridad de algunas aplicaciones, de modo que si pierde su iPad o decide venderlo, no tiene necesidad de agregar de forma manual esas aplicaciones a su nuevo dispositivo.

**Fotos (Photos)** guarda copias de seguridad de las fotos en la nube, y le permite ver fotos y vídeos en otro dispositivo con su ID de Apple, o seleccionar fotos y vídeos para compartirlos con sus amigos.

**Contactos (Contacts)** guarda los números de teléfono y los datos de amigos, familiares y otras personas o empresas.

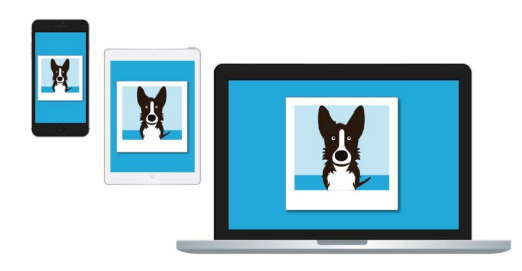

iCloud le permite acceder a la copia de seguridad de sus archivos desde otros dispositivos

**Mensajes (Messages)** crea copias de seguridad de los mensajes de texto que envía y recibe en su iPad.

**Llavero (Keychain)** es una función útil para guardar sus contraseñas. Puede usar su ID de Apple para buscarlas y usarlas en otros dispositivos Apple.

**Copias de seguridad en iCloud (iCloud Backup)** guarda las configuraciones de su iPad cada vez que lo pone a cargar. Si pierde su iPad o lo vende, puede iniciar sesión en su nuevo iPad con su ID de Apple, y usar **Copias de seguridad de iCloud (iCloud Backup)** para restaurar la configuración.

### Cómo configurar la aplicación Fotos para usarla con iCloud

En la pantalla **Aplicaciones que usan iCloud (Apps Using iCloud)**, desplácese hasta arriba de la lista y pulse en **Fotos (Photos)** para ver las opciones.

**Fotos en iCloud (iCloud Photos)** automáticamente guarda copias de seguridad en iCloud de las fotos y vídeos que tome con su iPad. Para activarlo, toque el botón de activación de modo que este se desplace a la derecha y pase de gris a color.

**Optimizar el almacenamiento del iPad (Optimise iPad Storage)** se asegura de que siempre tenga suficiente espacio en su iPad, y lo hace guardando solo fotos a tamaño pantalla y haciendo una copia de seguridad de las fotos a tamaño completo en su iCloud.

**Descargar y conservar originales (Download and Keep Originals)** almacena fotos a tamaño completo en su iPad. Así ocupará más espacio, pero siempre tendrá una copia a tamaño completo de la foto. Debido a que iCloud incluye solo cinco gigabytes de espacio gratuito en iCloud, y su iPad tiene al menos 64 gigabytes, es mejor elegir **Descargar y conservar originales**. Pulse en la opción y junto a ella aparecerá una marca azul.

La característica **Álbumes compartidos (Shared Albums)** le permite crear y compartir álbumes de fotos con otras personas.

Pulse el botón **Inicio (Home)** para volver a la pantalla de inicio.

### Cómo compartir fotos con la familia y amigos

Con un **enlace de iCloud** se pueden compartir archivos que pesen demasiado para adjuntarlos a un mensaje, y por lo tanto es útil para enviar múltiples fotos y vídeos. Ahora vamos a elegir fotos para compartir por medio de un enlace de iCloud a través de la aplicación **Mensajes**.

- **1.** Desde la pantalla **Inicio (Home)**, pulse en el icono **Fotos (Photos)** para abrir la aplicación **Fotos**.
- 2. Toque el botón **Todas las fotos (All Photos)** en la parte superior de la pantalla y aparecen sus fotos al completo en una vista de cuadrícula.
- **3.** Para elegir una foto que desee compartir, toque el botón **Seleccionar (Select)** en la parte superior derecha de la pantalla.
- **4.** Toque sobre las fotos que desea compartir. Cada foto que seleccione mostrará una marca azul en la esquina inferior.
- **5.** Desplácese por la cuadrícula deslizando el dedo hacia arriba para que aparezcan fotos más recientes en la parte inferior.
- **6.** Toque el icono **Compartir (Share)** en la parte inferior izquierda de la pantalla para abrir el menú Compartir.

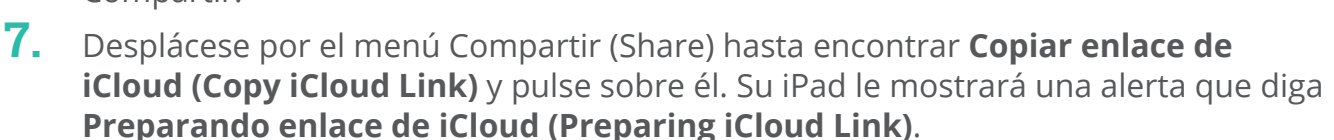

8. Cuando desaparezca el **menú Compartir (Share)**, pulse el botón **Inicio (Home)** para volver a la pantalla de inicio.

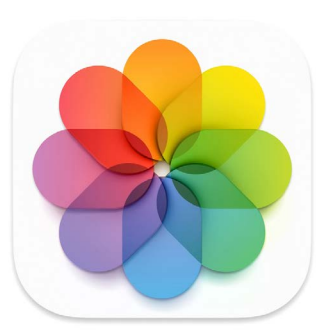

iCloud guarda copias de seguridad de las imágenes y vídeos de la aplicación Fotos de su iPad

- Para pegar el enlace de iCloud en un mensaje de texto, primero toque el icono Mensajes (Messages) para abrir la aplicación Mensajes.
- Para escribir un mensaje nuevo, toque el icono
  Redactar (Compose) a la izquierda de la pantalla.
- Cuando aparezca un mensaje nuevo a la derecha, introduzca un nombre o número de celular o móvil en el campo Para (To), o seleccione uno de su lista de contactos.
- Pulse y mantenga pulsado el cuadro de Mensaje (Message). Aparecerá una ventana emergente con la palabra Pegar (Paste). Pulse en Pegar (Paste).

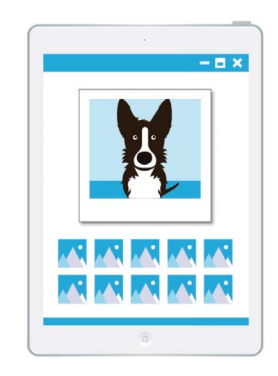

Otros pueden ver en su dispositivo las fotos que ha compartido con ellos tocando el enlace de iCloud

- **13.** Su **enlace de fotos en iCloud** aparecerá en el cuadro de **Mensaje (Message)**.
- **14.** Si lo desea, puede añadir una nota personal después del enlace, pero asegúrese de pulsar primero la **barra espaciadora** para que su nota no estropee el enlace.
- **15.** Por último, toque el botón **Enviar (Send)**. Cuando sus familiares o amigos reciban el enlace, lo pueden tocar para abrir el navegador web de su dispositivo y ver las fotos que usted ha compartido con ellos.
- **16.** Toque el botón **Inicio (Home)** para volver a la pantalla de inicio.